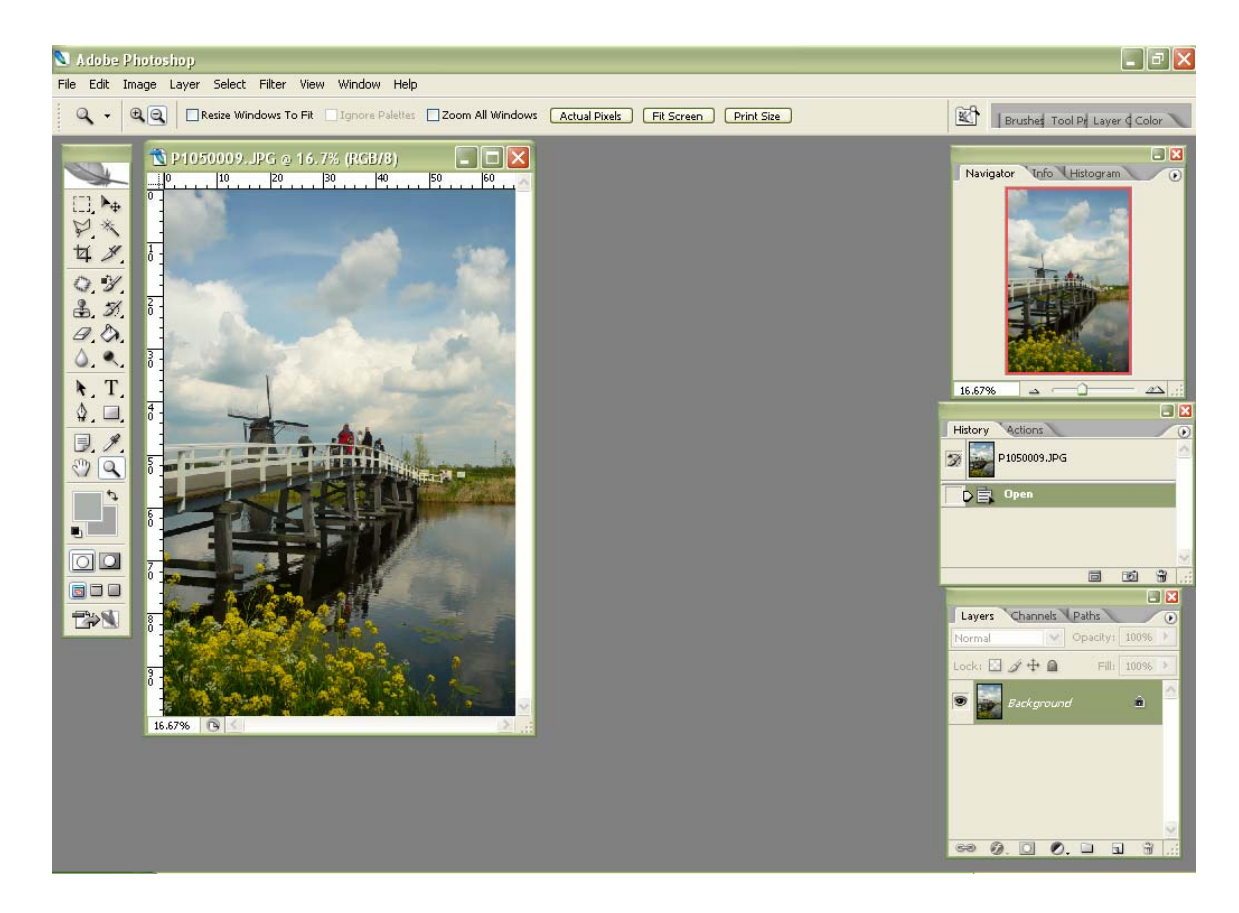

เปิด file รูปที่มีองค์ประกอบของสีขาวกับหลายๆสีขึ้นมา แล้วปรับขนาดให้เล็กตามต้องการ

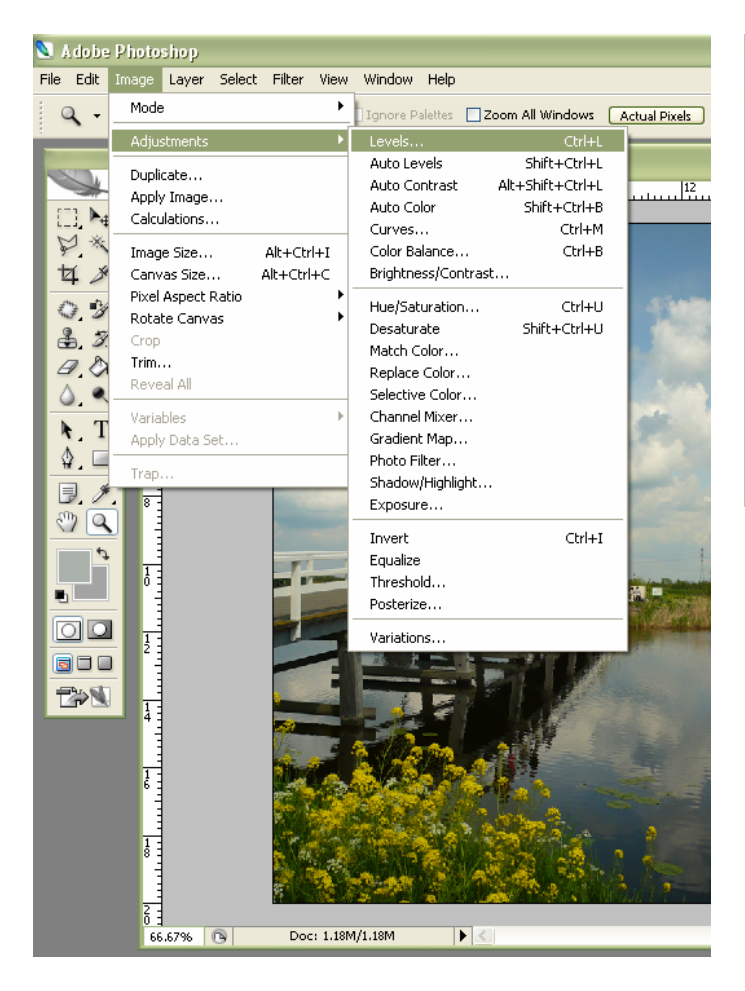

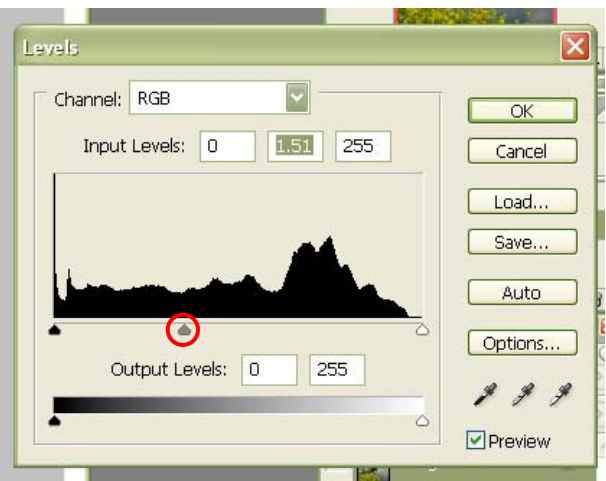

## ปรับแสงให้ดูสว่างกว่าความเป็น จริงซักนิดนึง

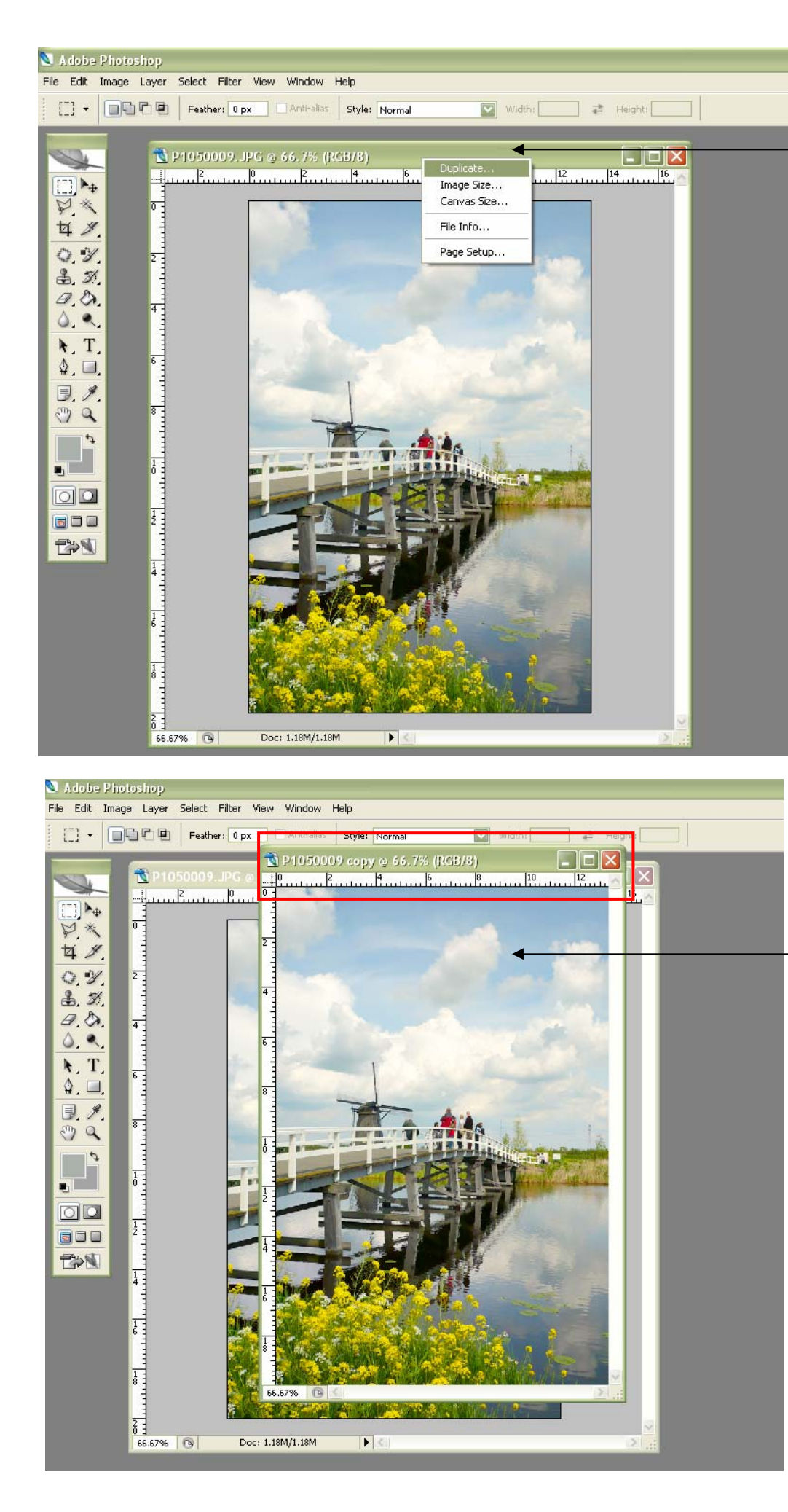

คลิกขวาที่ขอบ แล้วเลือก Duplicate แล้วก็ OK จากนั้นจะเห็น รูปที่เหมือนกัน โผล่ขึ้นมาอีก หน้าต่างนึง

ดอนนี้ให้ หน้าด่างนี้ เป็นหน้าด่าง Active

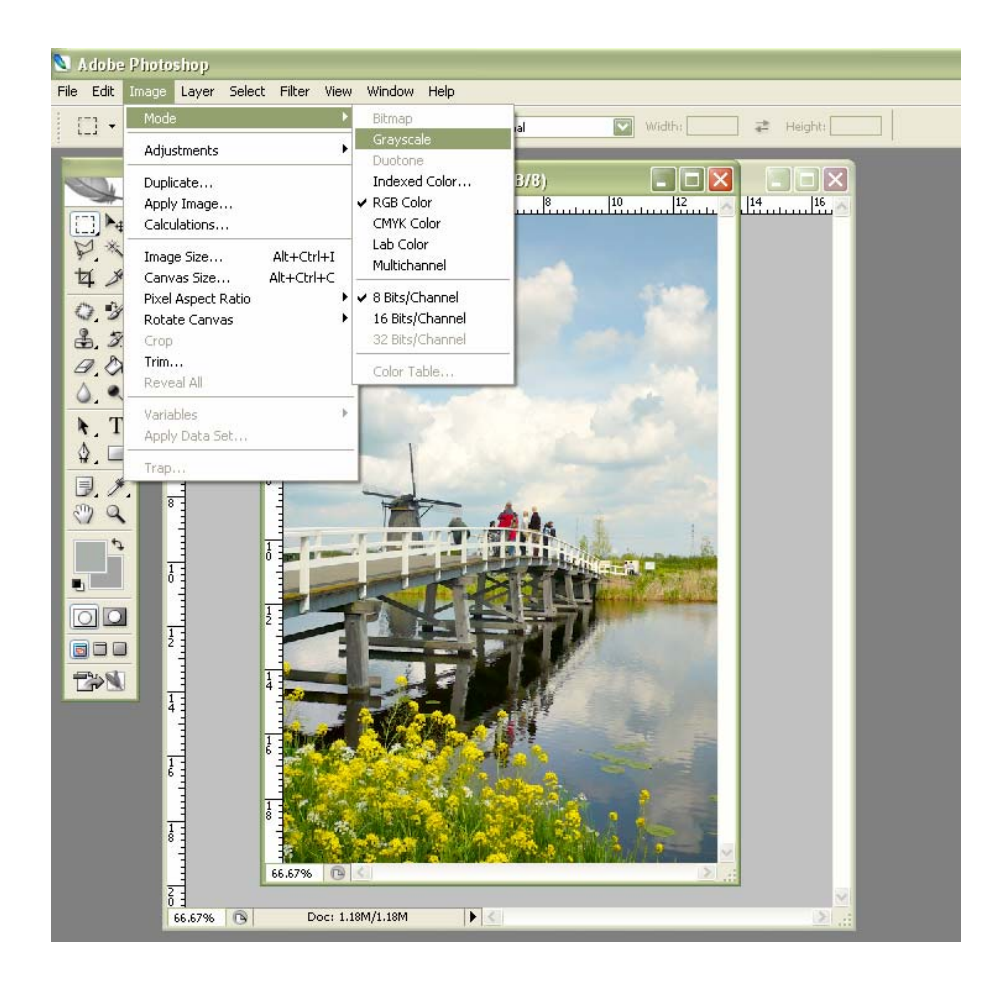

เลือก Image → Mode → Gray scale แล้วก็ OK

## แล้วก็เลือก Filter → Blur → Gaussian Blur

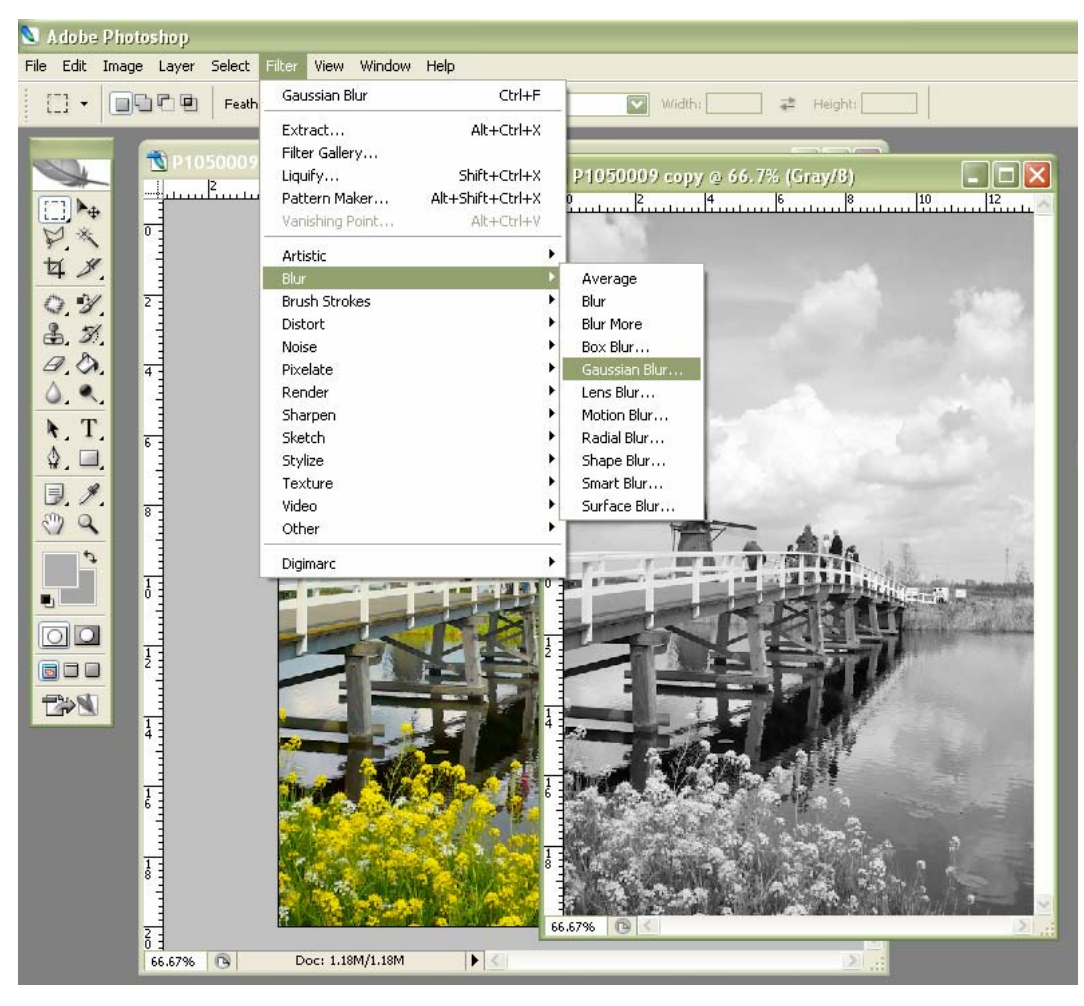

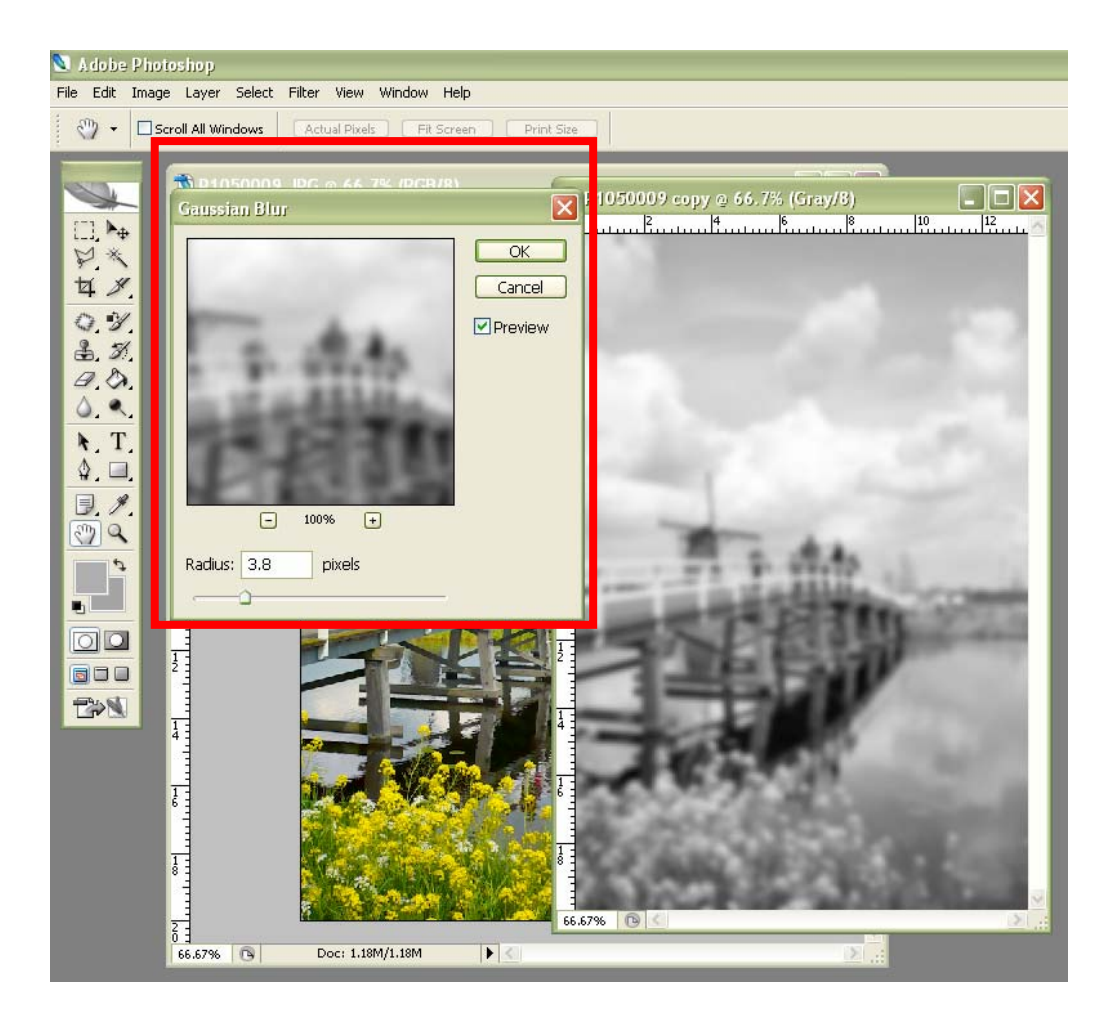

## ปรับค่าความ Blur ให้เบลอ มากๆก่อนนะ

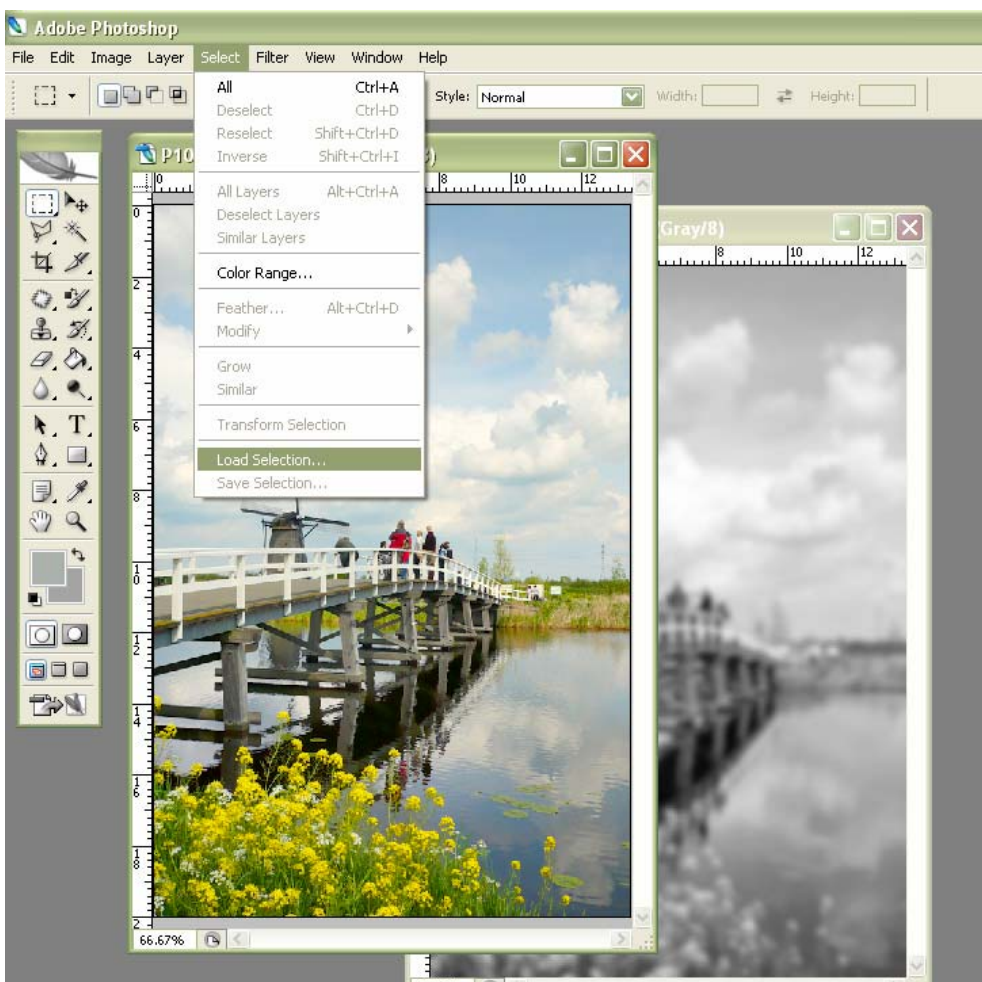

กลับไปที่รูปสี ให้ active เลือก Select

→ Load selection

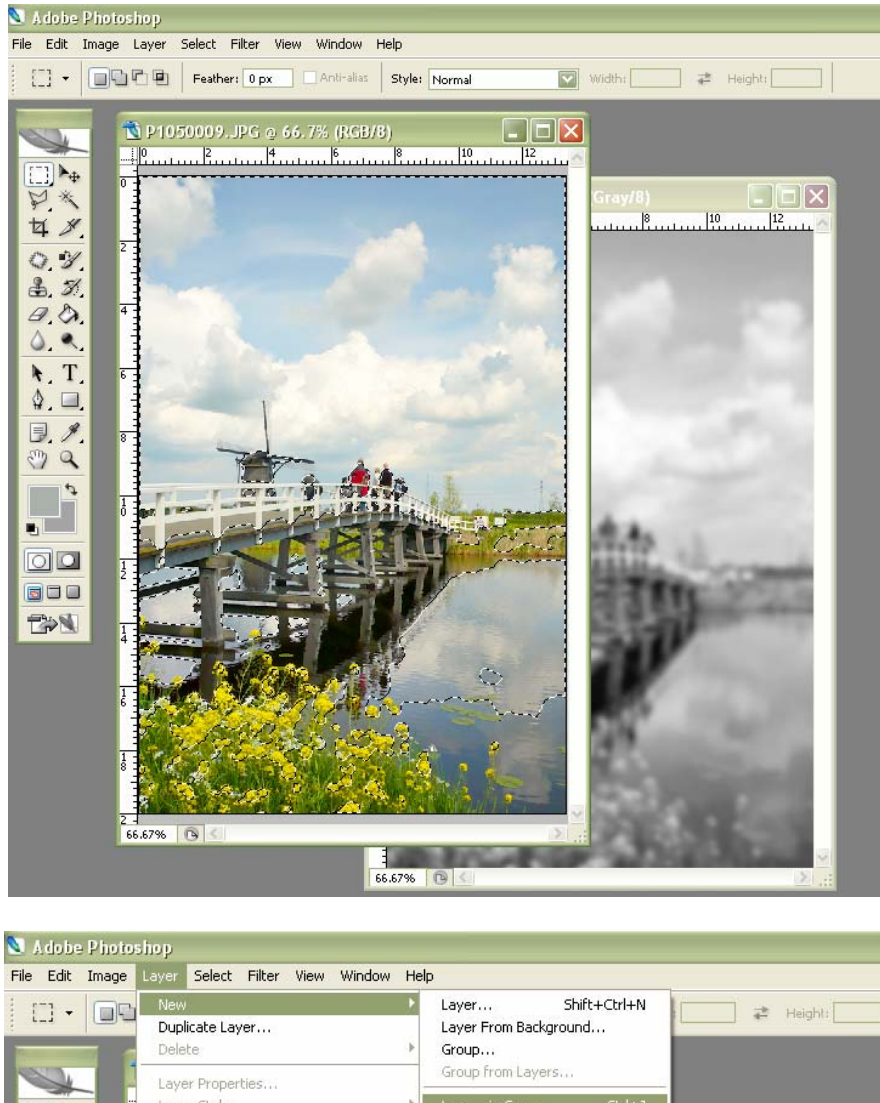

พอ OK แล้วจะมี เส้นประๆ ล้อมรอบตำแหน่ง ที่จะเพิ่มความ เบลอในรูป

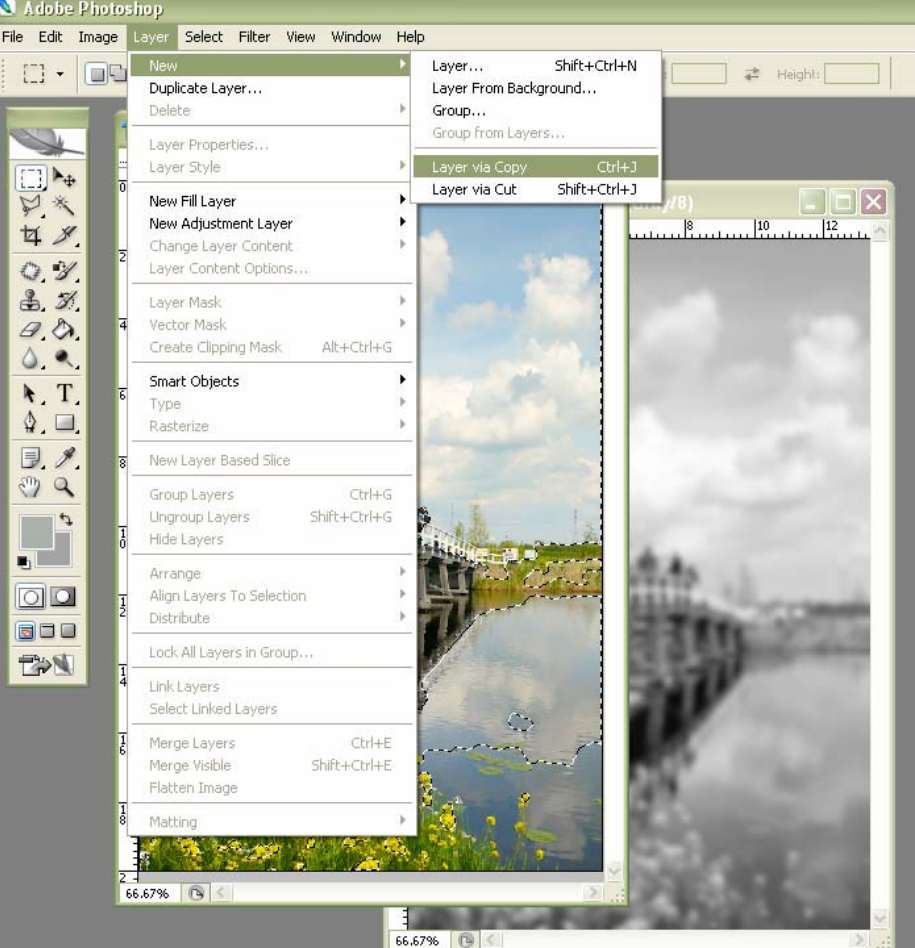

จากนั้นเลือก Layer → New → Layer via copy

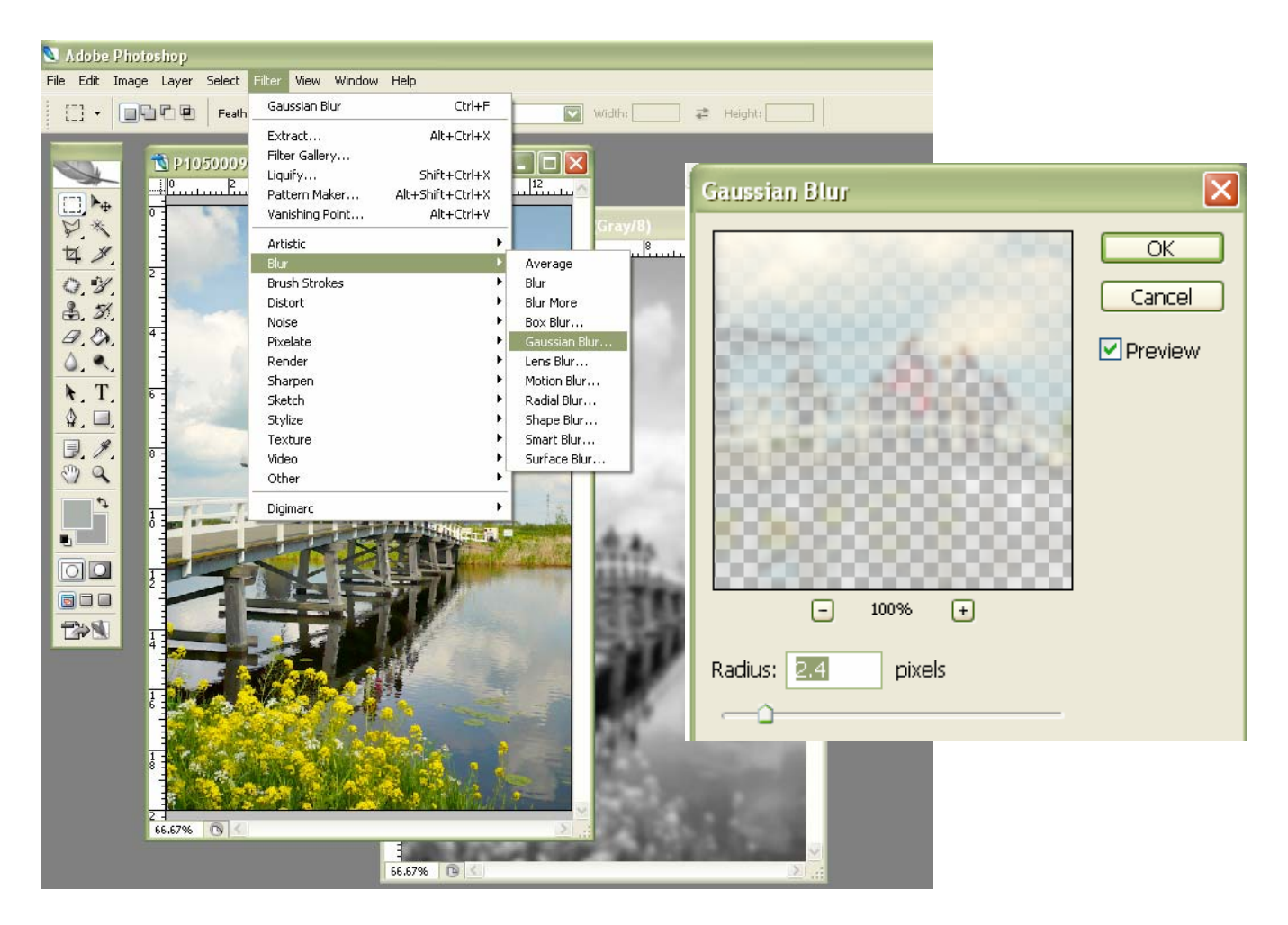

## ปรับความเบลอ ชวนฝันตามต้องการ

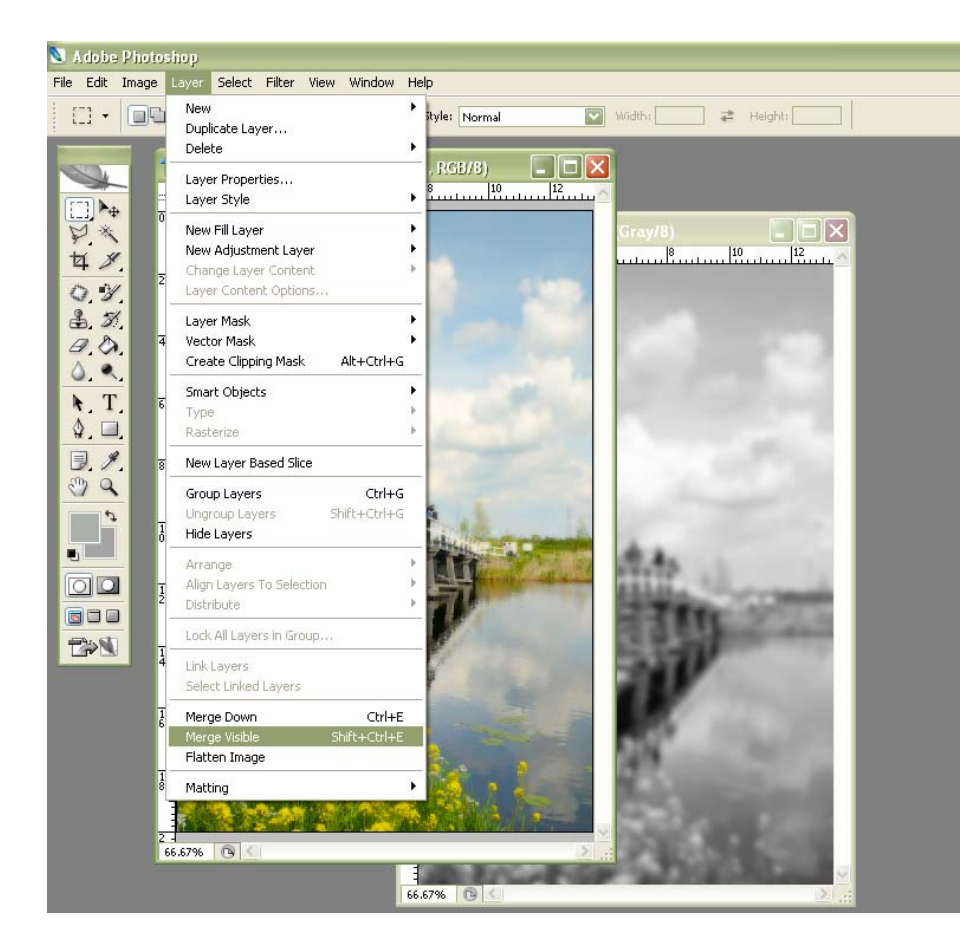

อย่าลืม Merge visible ให้รูปเป็น รูปเดียวกันนะคะ

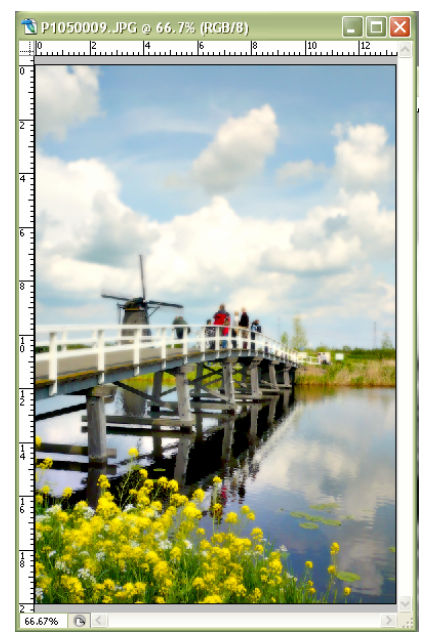